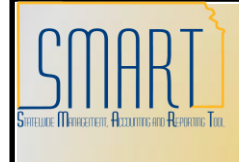

## **State of Kansas**

Create a Single Payment Voucher Statewide Management, Accounting and Reporting Tool

| Date Created:       | 09/25/2013                                                                                                    |  |
|---------------------|----------------------------------------------------------------------------------------------------|--|
| Version:            | V.1.0.                                                                                                    |  |
| Reason for Job aid: | Outlines the steps you need to take to create a <b>Single Payment Voucher</b> in SMART.                                                                                                    |  |
|                     | Please note:                                                                                                    |  |
|                     | Creating a Single Payment Voucher is an <b>EXCEPTION process</b> .<br>The majority of vouchers created by your Agency should be<br>Regular Vouchers.                                                                                                    |  |
|                     | If the vendor is an <b>existing vendor</b> in SMART, do <u>NOT</u> use this process. Please use the Regular Voucher process.                                                                                                    |  |
|                     | If the payment is to be <b>1099 Reportable</b> , do <u>NOT</u> use this process. Please use the Regular Voucher process.                                                                                                    |  |
|                     | For more information pertaining to <b>1099 Reporting and</b><br><b>Withholding</b> in SMART, please refer to the following Job Aids<br>which are located on the <b>SMART</b> <i>Web</i> website: Training Section<br>– Accounts Payable – Vouchers – Job Aids page: |  |
|                     | <u>Create a 1099 Voucher</u>                                                                                                    |  |
|                     | (Pages 6 and 7 provide a matrix for 1099 Reportable items)                                                                                                    |  |
|                     | Witholding Codes                                                                                                    |  |
|                     |                                                                                                    |  |

|    |                                    | Voucher                                |                        |  |
|----|------------------------------------|----------------------------------------|------------------------|--|
| 1. | Navigation:                        | <u>F</u> ind an Existing Value Ad      | d a New Value          |  |
|    | From the <b>Home</b> page          | Dusiness Unit:                         |                        |  |
|    | in SMART, on the left              |                                        | 17300 Q                |  |
|    | navigation menu, click             | Voucher ID:                            | NEXT                   |  |
|    | on ' <b>Accounts Payable</b> ',    | Voucher Style:                         | Single Payment Voucher |  |
|    | then click on ' <b>Vouchers</b> ', | Short Vendor Name:                     | Q.                     |  |
|    | then click on 'Add/Update',        | Vendor ID:                             | Q.                     |  |
|    | and then click on ' <b>Regular</b> | Vendor Location:                       |                        |  |
|    | Entry'.                            | Address Sequence Number:               | 00                     |  |
|    | This will open the Veucher         | Invoice Number:                        |                        |  |
|    | nage as shown in the               | Invoice Date:                          |                        |  |
|    | page, as shown in the              | Gross Invoice Amount:                  | 0.00                   |  |
|    | screenshot to the right.           | Freight Amount:                        | 0.00                   |  |
|    | Use the 'Add a New Value'          | Misc Charge Amount                     | 0.00                   |  |
|    | tab:                               | Estimated No. of Invoice Lines         | 0.00                   |  |
|    |                                    | Estimated No. of Invoice Lines         | · 1                    |  |
|    |                                    | Add                                    |                        |  |
|    |                                    | Add                                    |                        |  |
|    |                                    | Find an Existing Value   Add a N       | lew Value              |  |
|    |                                    | The ar Existing value Field of         |                        |  |
|    |                                    |                                        |                        |  |
| 2. | Business Unit: Your                | Voucher                                |                        |  |
|    | Business Unit number will          | Find an Existing Value Ad              | d a New Value          |  |
|    | Noto: If you use multiple          |                                        |                        |  |
|    | Business Units change the          | Business Unit:                         | 17300 🔍                |  |
|    | Business Unit value if             | Voucher ID:                            | NEXT                   |  |
|    | necessary                          | Voucher Style:                         | Single Payment Voucher |  |
|    | ine cooleany!                      | Short Vendor Name:                     |                        |  |
|    | Voucher ID: Either accept          | Vendor ID:                             |                        |  |
|    | the default value of 'NEXT' or     | Vendor Location:                       |                        |  |
|    | follow your Agency's               | Address Sequence Number:               |                        |  |
|    | business process for               | Invoice Number:                        |                        |  |
|    | assigning Voucher ID               | Invoice Number.                        |                        |  |
|    | numbers.                           | invoice Date:                          | 31                     |  |
|    |                                    | Gross Invoice Amount:                  | 0.00                   |  |
|    | Voucher Style drop-down            | Freight Amount:                        | 0.00                   |  |
|    | list: Select the Single            | Misc Charge Amount:                    | 0.00                   |  |
|    | Payment Voucher' option as         | Estimated No. of Invoice Lines         | 1                      |  |
|    | shown in the screenshot to         |                                        |                        |  |
|    | the light.                         | Add                                    |                        |  |
|    | Vendor ID: Enter                   |                                        |                        |  |
|    | SINGLE PAY                         | Find an Existing Value Add a New Value |                        |  |
|    | Alternatively you can click on     | ·                                      |                        |  |
|    | the Look up button                 |                                        |                        |  |
|    | (magnifying glass icon) to         |                                        |                        |  |
|    | search for the 'Single Pav'        |                                        |                        |  |
|    | option. (Note: There is only       |                                        |                        |  |
|    | one 'Single Pay' vendor            |                                        |                        |  |
|    | option available).                 |                                        |                        |  |

| 3. | Complete the remaining<br>information on the Voucher<br>page:<br>Invoice Number, Invoice<br>Date, and Gross Invoice<br>Amount.<br>After you have completed all                                                                                                    | Voucher   Find an Existing Value   Add a New Value     Business Unit:   17300   Voucher ID:   NEXT   Voucher Style:   Single Payment Voucher   Short Vendor Name:   Vendor ID:   Vendor ID:                                                                                              |
|----|----------------------------------------------------------------------------------------------------|----------------------------------------------------------------------------------------------------|
|    | the information on the<br>Voucher page, click the <b>'Add'</b><br><b>button</b> .<br>Clicking the 'Add' button<br>opens the Vendor Information<br>page.                                                                                                    | Address Sequence Number:<br>Invoice Number:<br>Invoice Date:<br>Gross Invoice Amount:<br>Freight Amount:<br>0.00<br>Misc Charge Amount:<br>0.00<br>Estimated No. of Invoice Lines:<br>1                                                                                                  |
|    |                                                                                                    | Add Find an Existing Value   Add a New Value                                                                                                    |
| 4. | On the Vendor Information<br>page – <b>Single Payment</b><br><b>Vendor</b> Tab:<br>Use the <i>Single Payment</i><br><i>Vendor</i> page to specify <u>who</u><br>you are paying and <u>how</u> you<br>are paying them.                                                                                                    | Invoice Information       Payments       Youcher Attributes       Single Payment Vendor         Vendor Information       Vendor Bank Address       Transfer to EFT options         Business Unit:       17300       Voucher ID:       NEXT       Payment Method:       CHK         Name: |
|    | Enter the vendor's <b>Name</b> and <b>Address</b> information.<br>Note that the <b>Payment</b><br><b>Method</b> defaults to ' <b>CHK</b> ',<br>indicating a system check, or<br>paper check payment to the<br>vendor.                                                                                                    | City:<br>County: Postal:<br>State:<br>Email ID:<br>Save Notify & Refresh<br>Invoice Information   Payments   Voucher Attributes   Single Payment Vendor<br>Vendor Bank<br>Vendor Bank                                                                                                    |
|    | If you wish to pay the vendor<br>directly using an <b>ACH</b> (direct<br>bank payment), click the<br><b>'Vendor Bank' link</b> located<br>at the top left of the page.<br>Clicking the Vendor Bank<br>link, opens the <b>Vendor Bank</b><br><b>page</b> .<br>Complete the Vendor's ACH<br>bank account information,<br>and then click the 'OK' | Country: USA United States   Bank Name:                                                                                                    |

|    | button.                                                                                                    |                                                                                                    |
|----|----------------------------------------------------------------------------------------------------|----------------------------------------------------------------------------------------------------|
|    | For more information about<br>entering vendor ACH bank<br>account information, please<br>refer to the <b>Vendor Training</b><br><b>Materials</b> located on the<br><b>SMART</b> <i>Web</i> website: |                                                                                                    |
|    | <u>Vendor Participant</u><br><u>Guide - 03-08-12</u>                                                                                                    |                                                                                                    |
|    | (Pages 67 – 70 of this<br>document show the Vendor<br>Bank Account Information,<br>and how to complete it.)                                                                                         |                                                                                                    |
| 5. | Next, click on the <b>Invoice</b><br>Information tab.                                                                                                    | Invoice Information         Payments         Voucher Attributes         Single Payment Vendor           Business Unit:         17300         Invoice Number:                                                                                                    |
|    | Complete the remaining<br>information on the Invoice<br>Information tab as you would<br>for a Regular Voucher.                                                                                      | Vendor:       SINGLE_PAY       *Pay Terms:       00       Due Now       Basis Dt Type Inv Date         Name:       SINGLE PAY       Control Group:                                                                                                    |
|    | (Add your invoice line<br>information and funding<br>information), then 'Save' the<br>voucher.                                                                                                    | Lease Number:<br>Packing Slip:<br>Invoice Lines<br>Line *Distribute by Item Description Quantity UOM Unit Price Extended Amount<br>1 Amount  Q 0.00 Additional Youcher Fields Ship To SpeedChart BA17300 Q Calculate                                                            |
|    |                                                                                                    | Distribution Lines      Customize   End   Visw Al   #      GL Chart   Exchange Rate   Statistics   Assets   ETT.)      Conv     Down Amount Quantity 'GL Unit Dept   Fund Bud Unit Program Account PC Bus Unit Project Activity      Down 1 0.00 117300 Q Q Q Q Q Q Q Q Q Q Q Q |
|    |                                                                                                    | Business Unit: 17300 Voucher ID: NEXT Print Invoice Freight Amount Freight Amount                                                                                                    |